## Stappenplan verzoek tot inschrijving via Studielink

Van Nederlandse hoger onderwijsinstellingen horen we dat er soms iets mis gaat bij het inschrijven voor een studie door Caribische aspirant-studenten. Dat heeft met name betrekking op het invullen van de woonplaats (land waar je woont) en het land (en de plaats) waar de leerling zijn/haar vooropleiding heeft behaald.

Wanneer er verkeerde informatie in Studielink wordt ingevoerd, doorloopt de betreffende leerling de verkeerde route op deze website, waardoor er geen rekening wordt gehouden met het feit dat de leerling uit het Caribisch deel van het Koninkrijk afkomstig is Voor aspirant-studenten uit het Caribisch deel van het Koninkrijk geldt namelijk dat een havo of vwo-diploma is gelijkgesteld aan eenzelfde soort diploma in Nederland.

Er zijn twee stappen in het gebruik van Studielink waar je extra moet opletten:

- A. bij het aanmaken van een account;
- **B.** bij het toevoegen van je vooropleiding.

Hieronder een beschrijving van deze stappen.

## A. AANMAKEN VAN JE ACCOUNT

In studielink kun je kiezen voor twee opties om een account aan te maken:

- 1. Ik woon in Nederland (inloggen met DigiD); of
- 2. Ik woon buiten Nederland (Studielink account aanmaken zonder DigiD).

Caribische studenten van alle zes de eilanden (dus óók studenten uit Caribisch Nederland) moeten kiezen voor de tweede optie, omdat zij geen DigiD kunnen aanvragen (pas als je in Europees Nederland woont, kun je een DigiD aanvragen).

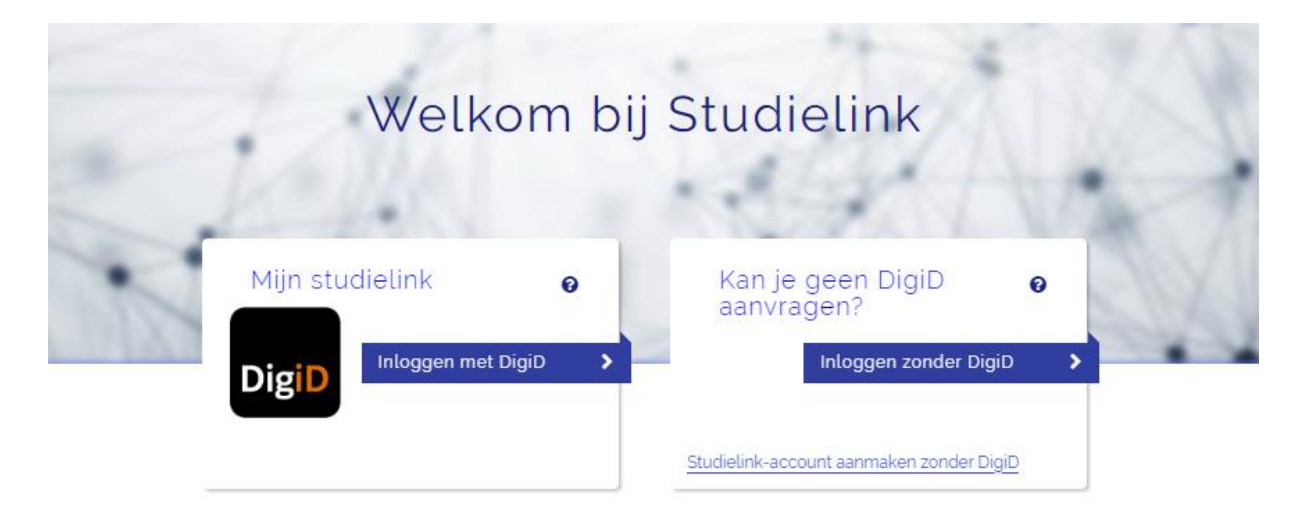

## Werkwijzer voor het aanvragen van een Studielink gebruikersnaam en wachtwoord

**1.** Ga naar www.studielink.nl en selecteer de link <Studielink-account aanmaken zonder DigiD>.

**2.** Voer vervolgens je persoonsgegevens (zoals vermeld op je officiële identiteitsbewijs), adresgegevens en contactgegevens in.

**3.** Na het bevestigen van de gegevens krijg je een e-mail toegestuurd naar het door jou opgegeven e-mailadres. Via de activatielink kun je het account activeren en is je e-mailadres geverifieerd.

**4.** Je wordt automatisch teruggeleid naar <u>www.studielink.nl</u>. Selecteer de button <Inloggen zonder DigiD>.

5. Vul je e-mailadres en gekozen wachtwoord in.

**6.** Nadat je ingelogd bent, kun je een verzoek tot inschrijving indienen. Let op: Je kunt nog niet in je persoonlijke dashboard als je nog géén verzoek tot inschrijving hebt gedaan. (Zie voor vervolg de stappen onder B. Toevoegen van je vooropleiding)

Huidige aspirant-studenten van Aruba, Curaçao en Sint Maarten zullen bij hun geboorteland moeten kiezen voor 'Nederlandse Antillen'. Curaçao, Aruba en Sint Maarten kunnen alleen als geboorteland worden ingevuld, als je geboren bent ná 10-10-2010, wat op dit moment dus nog niet zal voorkomen.

## **B. TOEVOEGEN VAN JE VOOROPLEIDING**

Werkwijzer voor inschrijving voor studenten die een havo- of vwo-diploma hebben behaald of gaan behalen op Aruba, Curaçao, St. Maarten of Caribisch Nederland:

Log in en vul je persoonsgegevens in; daarna volg je de volgende stappen:

**1.** Wanneer je voor het eerst inlogt in je Studielink-account, dan dien je eerst een verzoek tot inschrijving te doen voor een opleiding voordat je in je persoonlijke dashboard terecht komt.

**2.** In de eerste stap wordt gevraagd om je vooropleiding toe te voegen. Geef aan dat je het diploma hebt behaald of nog gaat behalen.

**3.** Als je hebt aangegeven dat je je diploma hebt behaald, dan kun je in de volgende vraag een datum invullen.

Heb je aangegeven dat je nog geen diploma hebt behaald, dan wordt deze stap overgeslagen.

**4a.** Heb je je diploma vóór 11-10-2010 behaald, dan kun je bij het invoeren van je landkeuze de Nederlandse Antillen of Aruba selecteren. Kies vervolgens de vooropleiding. Als je vooropleiding niet wordt getoond, dan selecteer je de optie 'Other' en voer je handmatig de details van de vooropleiding in.

**4b**. Heb je je diploma na 10-10-2010 of nog niet behaald, dan kun je bij het invoeren van je landkeuze de landen Aruba, Bonaire, Curaçao, Saba, Sint-Eustatius of Sint-Maarten selecteren. Kies vervolgens de vooropleiding.

**5**. Vul de vakken in waarin je examen gaat doen/hebt gedaan. Denk hierbij met name aan de eventueel voor de opleiding verplichte vakken.

**6**. Nadat je de gegevens van je vooropleiding hebt opgeslagen, kun je een opleiding gaan kiezen. Vul links in het zoekveld één of meerdere zoektermen in. Aan de rechterkant worden de resultaten getoond. Klik op 'kies' wanneer je de opleiding ziet verschijnen waarvoor je je wilt inschrijven.

| arzook tot incohriiving             | nindionon                          |                         |        |
|-------------------------------------|------------------------------------|-------------------------|--------|
| Verzoek tot inschnijving            | gindienen                          |                         |        |
| 1. Vooropleiding 2. Kies een studie | 3. Opleidingsgegevens 4. Instellin | ngsvragen 5. Bevestigen |        |
|                                     |                                    |                         |        |
| Q Voer opleiding en/of plaats in    | 2259 RESULTATEN                    |                         |        |
| Onderwijsinstelling 🗸               | STUDILINK WERKTUIGBOUWKUNDE        |                         |        |
| Opleidingsniveau 🗸                  | O Voltijd                          |                         |        |
| Opleidingsvorm 🗸                    | Opleidingsniveau:                  | HBO Bachelor            |        |
|                                     | Onderwijsinstelling:               | Hogeschool INHOLLAND    |        |
|                                     | Locatie:                           | ALKMAAR                 |        |
|                                     |                                    |                         | KIES > |
|                                     |                                    |                         |        |
|                                     | O Voltijd                          |                         |        |
|                                     | Opleidingsniveau:                  | HBO Bachelor            |        |
|                                     | Onderwijsinstelling:               | Hogeschool INHOLLAND    |        |

**7.** Na 'Kies' kom je op het scherm voor opleidingsgegevens. Vul hier in wanneer je met de opleiding wilt gaan beginnen.

**8.** Geef eventueel antwoord op de vragen die door de onderwijsinstellingen ingesteld zijn voor de opleiding die je wenst te gaan volgen. Niet bij alle opleidingen worden vragen gesteld.

**9.** Bevestig de gegevens van je gekozen opleiding. Nadat je de gegevens hebt bevestigd, wordt je naar het overzicht in je Studielink account geleid.

**Let op**: Omdat aspirant-studenten van de zes eilanden van het Caribisch deel van Koninkrijk geen gebruik kunnen maken van DigiD moet de vooropleiding worden gecontroleerd door de hogeschool of universiteit waar iemand wil gaan studeren. De aspirant-student ontvangt bericht met informatie over de specifieke procedure van de hogeschool of universiteit om zijn/haar vooropleiding daar te laten verifiëren. Staat de procedure niet vermeld, neem dan contact op met de hogeschool of universiteit.